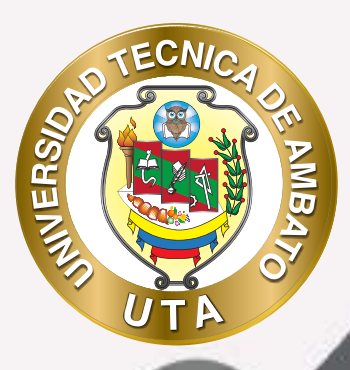

# **MANUAL DE USO** Plataforma educativa Actividad asistencia

+ información: deadv.uta.edu.ec

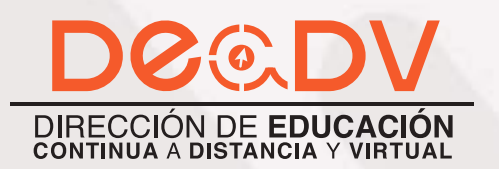

f 🕑 🧿

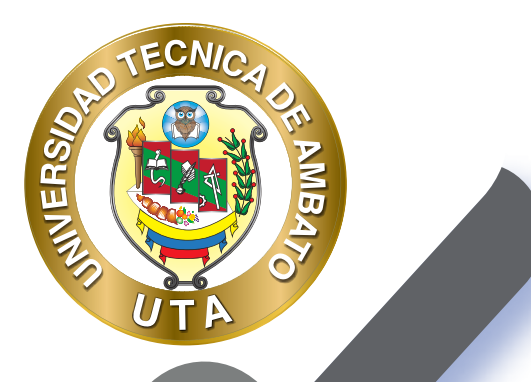

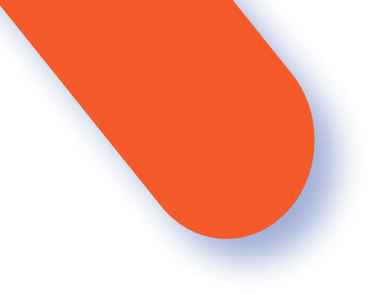

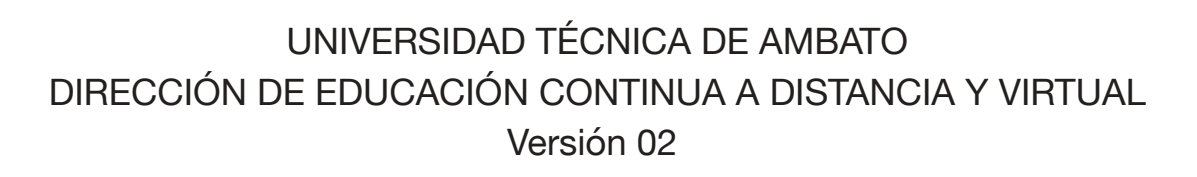

Elaboración: Mg. Santiago Jara Moya Diseño: Ing. David Chávez Pasquel Aprobación: Ph.D Carlos Meléndez Tamayo

Primera Edición: Abril 2020 Ambato - Ecuador

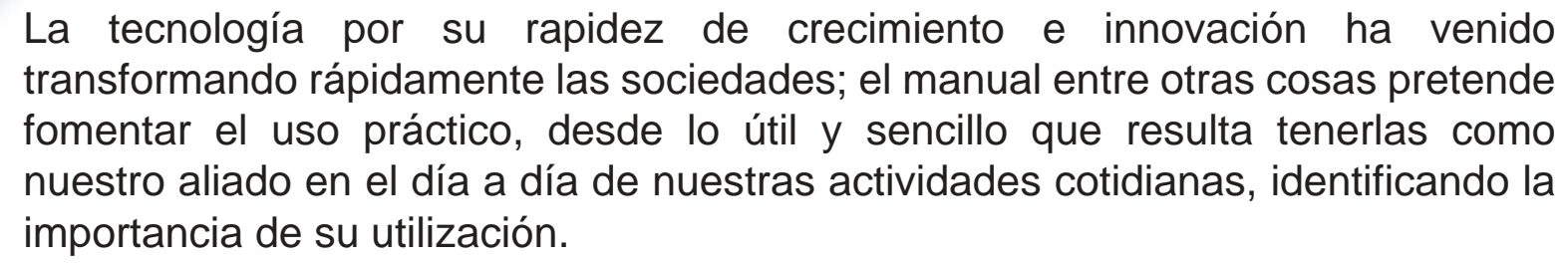

MILER

Es por esto que, la Universidad Técnica de Ambato consiente que los procesos de capacitación continua fortalecen, actualizan y perfeccionan tanto en el desarrollo personal, así como también, en el ámbito profesional.

En ese sentido la Dirección de Educación Continua, a Distancia y Virtual (DEaDV) elaboró este material de apoyo enfocado al correcto uso de la Plataforma Educativa, dirigido a la planta docente titular y ocasional de la institución, el mismo que permitirá incentivar y desarrollar habilidades prácticas en el uso de las herramientas informáticas básicas para su crecimiento.

"La enseñanza que deja huella no es la que se hace de cabeza a cabeza, sino de corazón a corazón" Howard G. Hendricks

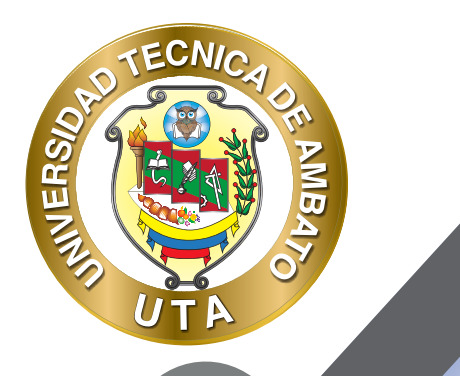

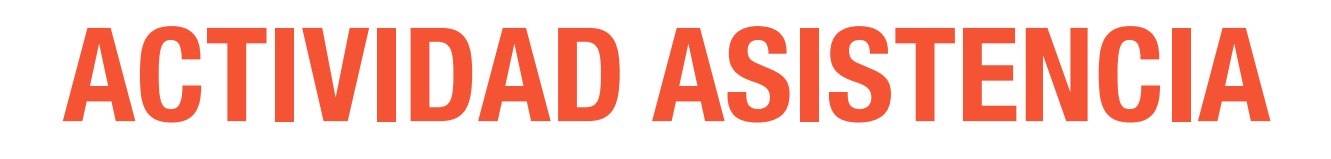

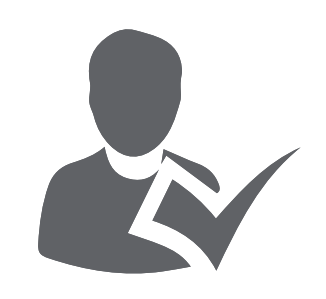

La actividad de Asistencia permite a los profesores mantener un registro de asistencia, reemplazando o complementando un registro de asistencia en papel o una hoja de calculo.

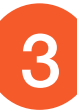

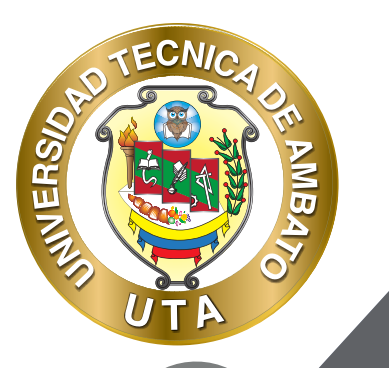

Se utiliza principalmente en entornos de aprendizaje mixto donde se requiere que los estudiantes asistan a clases, conferencias, etc.; le permite al maestro hacer un seguimiento y, opcionalmente, proporcionar una calificación para la asistencia de los estudiantes. El instructor puede establecer la frecuencia de sus clases (número de días por semana y duración del curso) o crear sesiones específicas.

#### **Características de la actividad:**

- La asistencia la puede pasar el profesor o el mismo estudiante puede registrar su asistencia.
- Las opciones predeterminadas proporcionadas son: Presente, Ausente, Retraso y Falta Justificada.
- Permite agregar sesiones de una manera fácil y dinámica.
- Se puede exportar en varios formatos el informe final de asistencia.

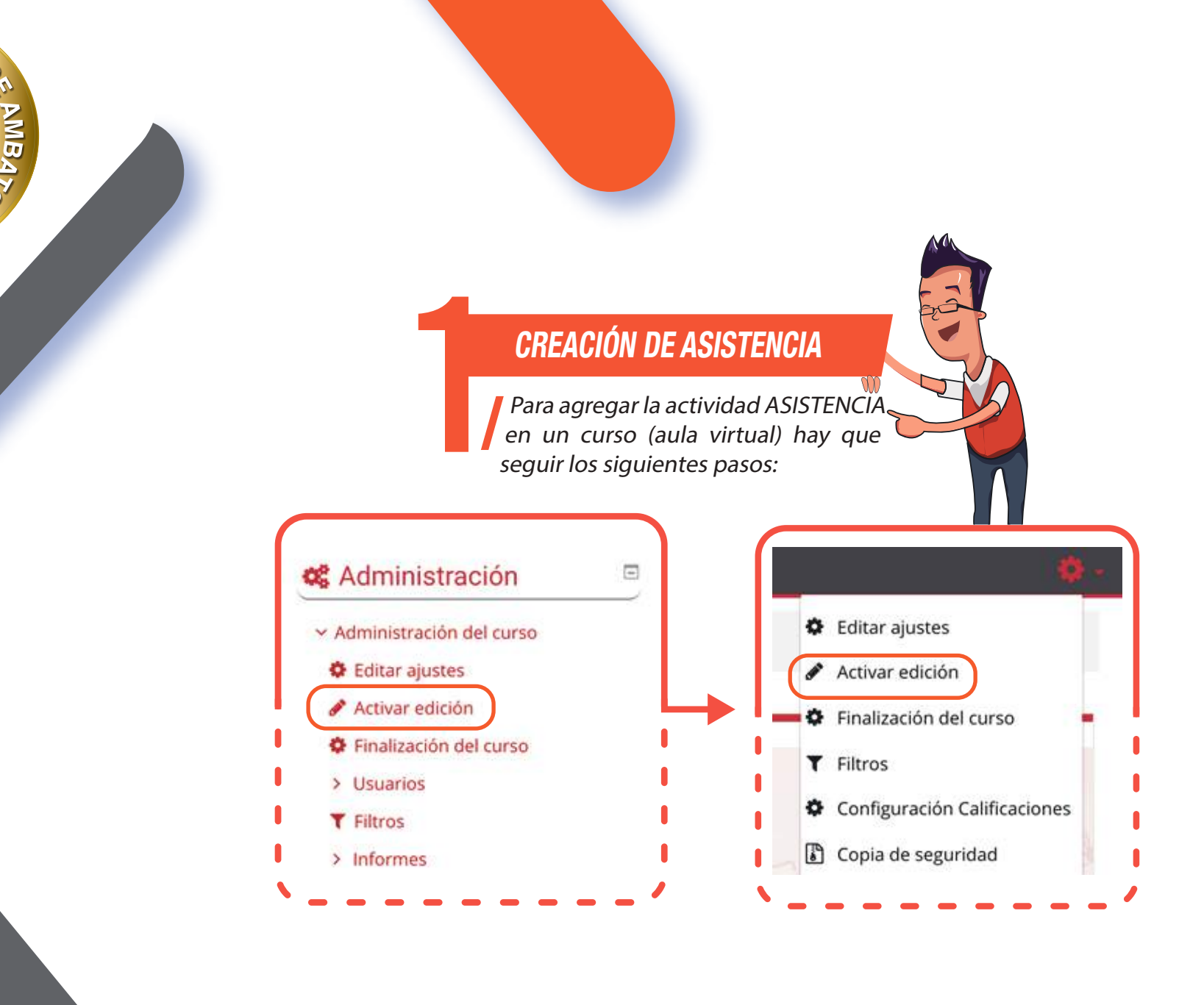

TECNIC

O

INIVERS/

5

#### "Añadir una actividad o un recurso"

ECNIC

U٦

O

MBA

INIVERSI

Al final de la sección del curso , pulsar sobre "Añadir una actividad o un recurso" y seleccionar "Asistencia".

#### Añade una actividad o un recurso

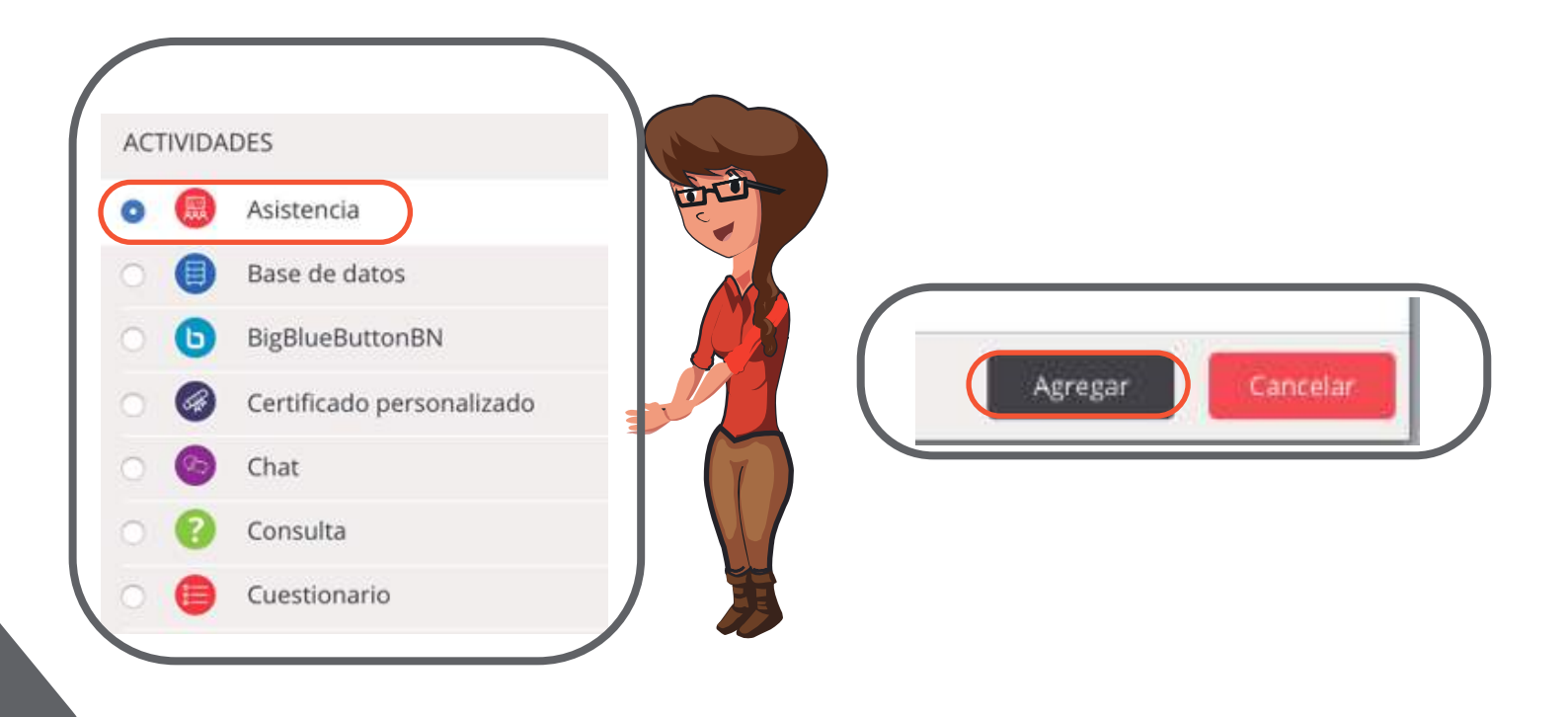

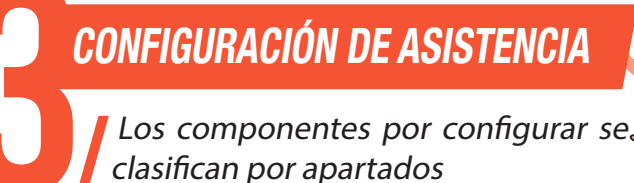

Configuración de los componentes más importantes de la actividad "Asistencia". Los componentes por configurar se clasifican por apartados:

### **GENERAL**

- Se introduce un "Nombre".
- Agregar una "Descripción" si es necesario.
- Habilitar "Muestra la descripción en la página del curso" para que la descripción anterior se muestre en la página del curso justo debajo de la actividad o recurso, caso contrario dejar deshabilitado.

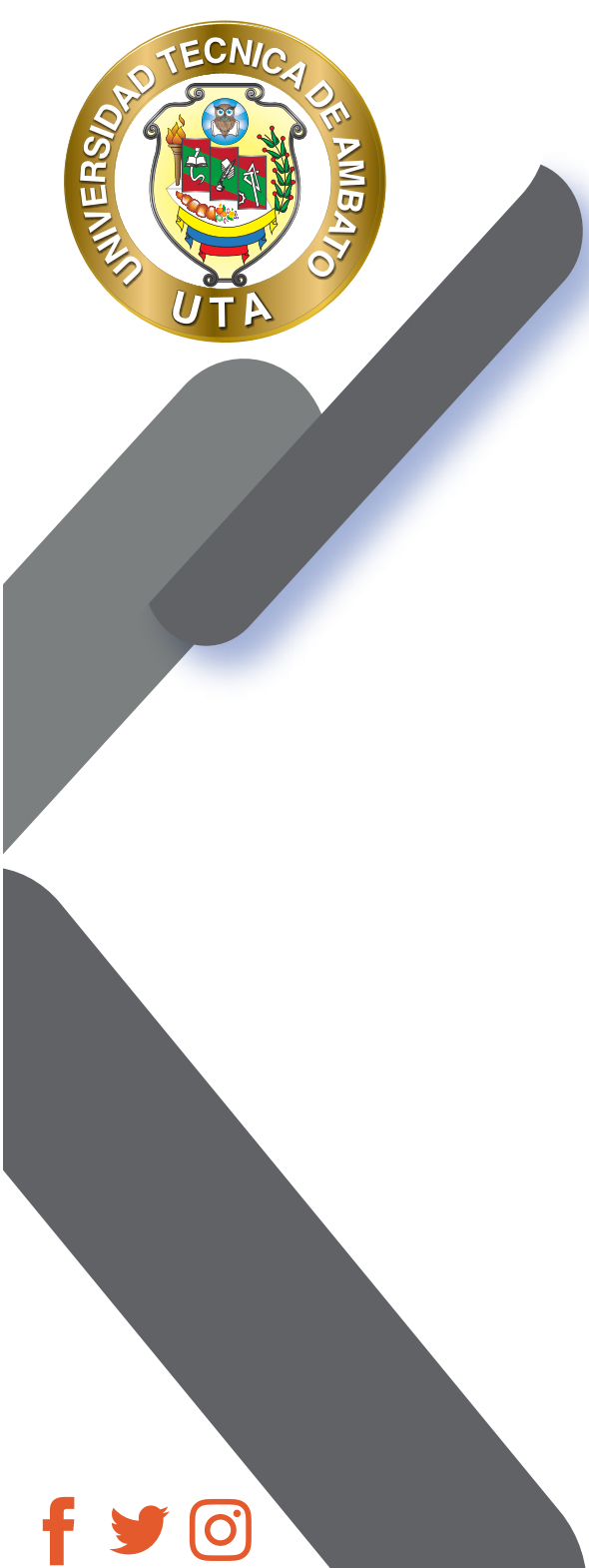

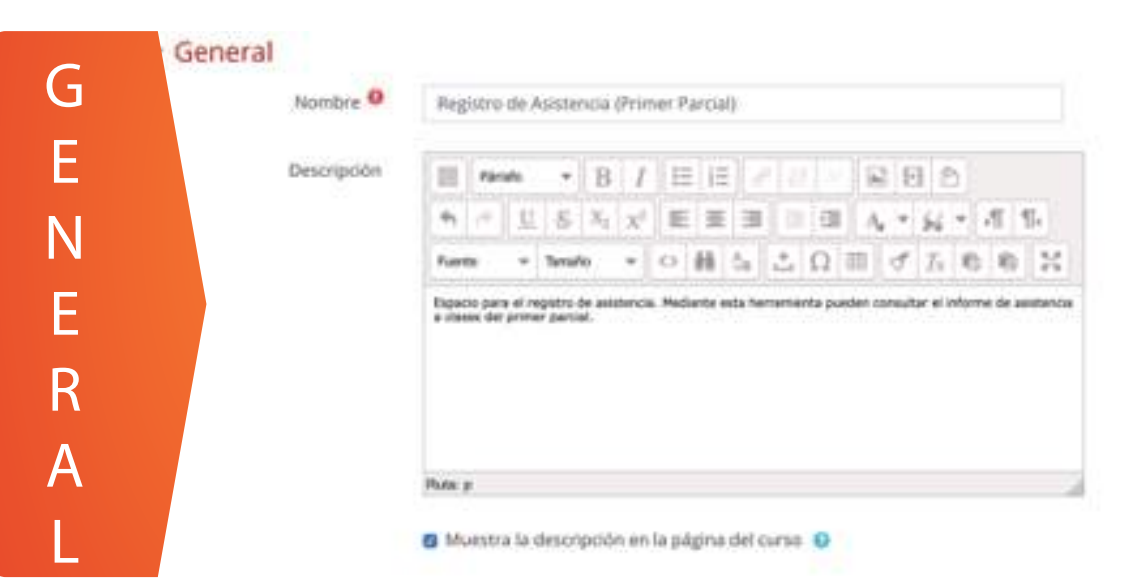

## **CALIFICACIÓN**

 "Calificación" permite habilitar si los registros de asistencia serán calificados o no. Se debe seleccionar el tipo de calificación que desea utilizar para esta actividad. Si elige -Ninguna- la actividad no será calificada; si elige -Escala- los registros de asistencia se calificarán de

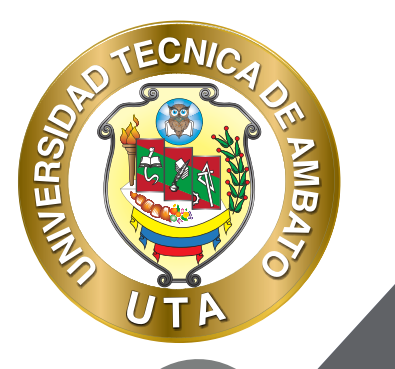

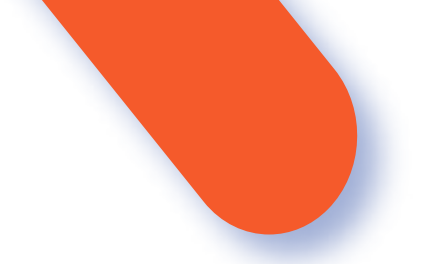

acuerdo con la escala que elija de la lista desplegable; o si prefiere -Puntuación- los registros de asistencia se calificarán de acuerdo con una puntuación máxima configurada por el profesor.

- Si su libro de calificaciones tiene categorizado, seleccione la "Categoría de calificación" a la cual corresponde la calificación de la asistencia, caso contrario seleccione -Sin categorizar-.
- Ingresar una "Calificación para aprobar" la actividad si es necesario, caso contrario dejar el cuadro de texto vacío.

| Calificación 🤒                |                   |                       |
|-------------------------------|-------------------|-----------------------|
|                               | Tipo Puntuación ¢ |                       |
|                               | Puntuación máxima |                       |
|                               | 10                |                       |
|                               |                   | and the second second |
| Categoría de calificación 🧕   | Sis categorizar + |                       |
| Calificación para aprobar 🛛 🕫 | 9                 | N N                   |
|                               |                   |                       |

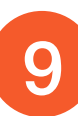

# FINALIZACIÓN DE ACTIVIDAD

MUER

Permite controlar la finalización de la actividad de acuerdo con los siguientes componentes:

- Seleccionar el "Rastreo de finalización"
  - -No indicar finalización de la actividad.- Queda desactivado la finalización de la actividad, se puede seleccionar cuando un recurso o actividad no requiera una finalización o cumplimiento de alguna condición.
  - Los estudiantes pueden marcar manualmente la actividad como completada.- Permite que el estudiante marque la actividad como finalizada y además se puede agregar la fecha límite de finalización de la actividad.
  - Mostrar la actividad como completada cuando se cumplan las condiciones.- La actividad se marcará como completada automáticamente cuando cumplan las condiciones, cada recurso o actividad de Moodle tiene diferentes condiciones, por ejemplo, "El

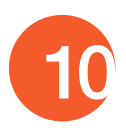

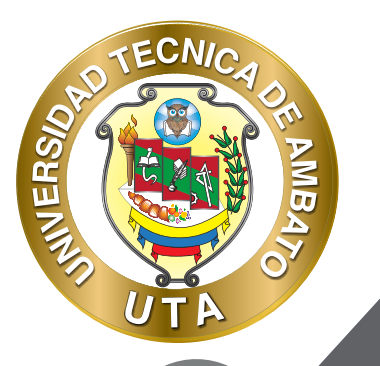

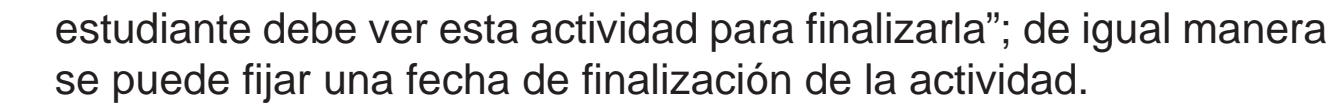

"Se espera finalizar en" Permite fijar la fecha límite de finalización de la actividad o recurso. Solo aparece cuando se selecciona un ítem diferente al de -No indicar finalización de la actividad-.

| astreo de finalización | 0 | Los | est | udiantes p | ueden n | narcar mark | ualmente | a attivida | id como completada 🛊 |
|------------------------|---|-----|-----|------------|---------|-------------|----------|------------|----------------------|
|                        |   | -   |     |            |         |             |          |            |                      |
| e espera finalizar en  | 0 | - 2 |     | CONCEPTION |         | 2020.0      | 12.4     | 11.4       | th musiliese         |

| Rastreo de finalización | 0 | Mostri   | ar la activid | ad como   | completa    | ida cuando   | se cumpl    | an las condiciones |
|-------------------------|---|----------|---------------|-----------|-------------|--------------|-------------|--------------------|
| Requerir calificación   |   | 🗇 El est | udiante del   | be recibi | r una calif | ficación par | a finalizar | esta actividad  🕢  |
|                         |   |          |               |           |             |              |             |                    |

Guardar cambios y regresar al curso Guardar cambios y mostrar

### MODO DE USO (ROL PROFESOR)

Cómo crear sesiones para tomar asistencia, a continuación el proceso

El profesor puede crear sesiones (clases o jornadas) y administrarlas; a estas sesiones puede tomar la asistencia o configurar para que se registre automáticamente. De igual manera el profesor puede generar un reporte de todas las sesiones o de las que necesite. Estas funcionalidades se explican a continuación:

Primero de debe acceder a la actividad asistencia:

MUER

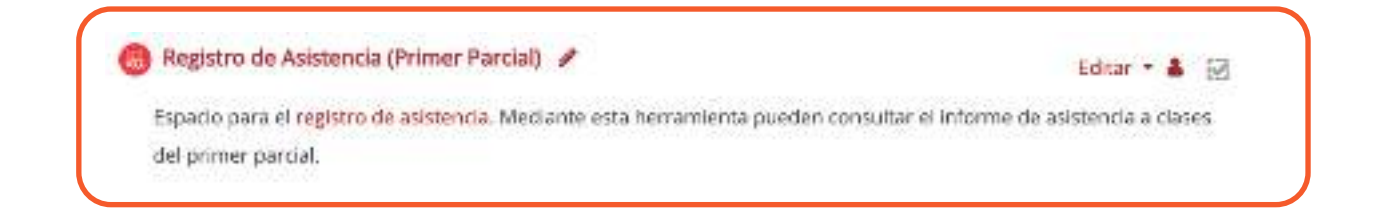

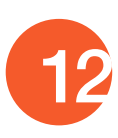

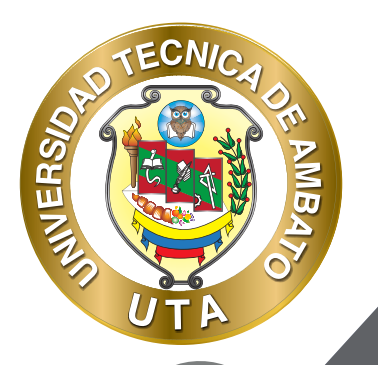

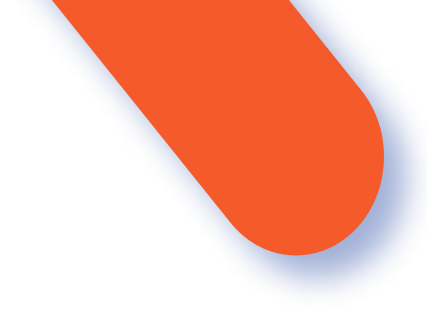

### **CREAR SESIONES**

Dentro de la actividad asistencia, acceder a la pestaña "Añadir sesión" en donde se debe crear la sesión ingresando la información que se solicita.

Sesiones Madir sesión Informe Exportar Status set Usuarios temporales

La información que es necesario ingresar es la siguiente:

En la sección Añadir sesión se debe definir la "Fecha de la sesión"; el "Tiempo" de duración, es decir en que horario se desarrollará; la "Descripción" en donde se puede se puede explicar si la sesión será virtual o presencial por ejemplo; y si se desea "Crear un evento de calendario por sesión" habilitar este campo.

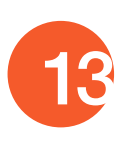

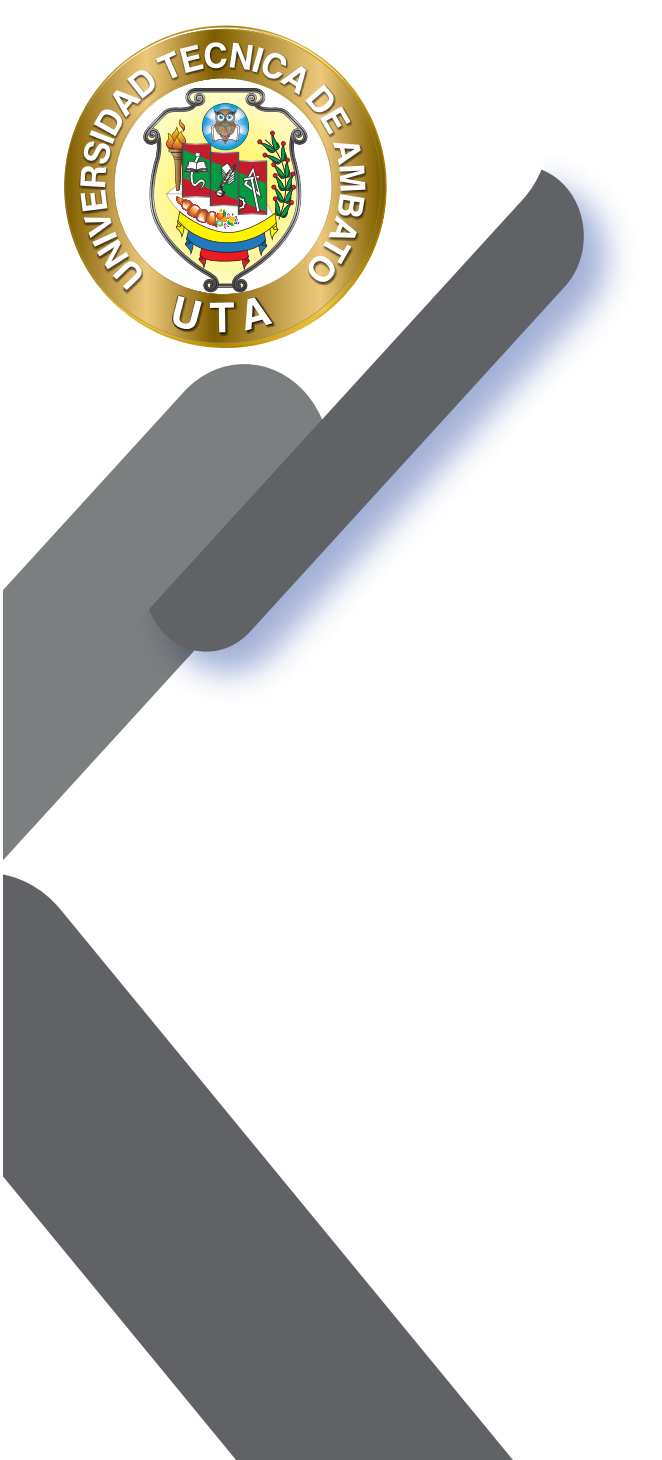

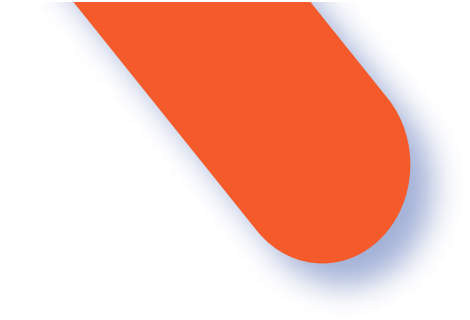

| · Añadir sesión    |                                              | <ul> <li>contrast mon</li> </ul> |
|--------------------|----------------------------------------------|----------------------------------|
| Tipo de sesión 0   | Común                                        |                                  |
| Fecha de la Sesión | 17 • obril • 2020 • 🗮                        |                                  |
| Tiempo             | desde: 00 \$ 00 \$ at 00 \$ 00 \$            |                                  |
| Descripción        | B Note - B / E E / C - S B D                 |                                  |
|                    | Retty p                                      |                                  |
|                    | D Crear un evento de calendário por sesión 😜 |                                  |

Si se desea Añadir varias sesiones y que se repitan cada que cumplan las condiciones que se explicarán en esta sección, se debe habilitar "Repetir la sesión como se indica a continuación". Las condiciones por configurar son: "Repetir los" permite seleccionar los días que se dictará la sesión (clase); "Repetir cada" permite seleccionar la frecuencia de repetición de las sesiones, por ejemplo, cada semana, cada dos semanas, etc.; y "Repetir hasta" permite

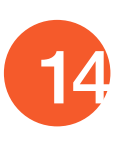

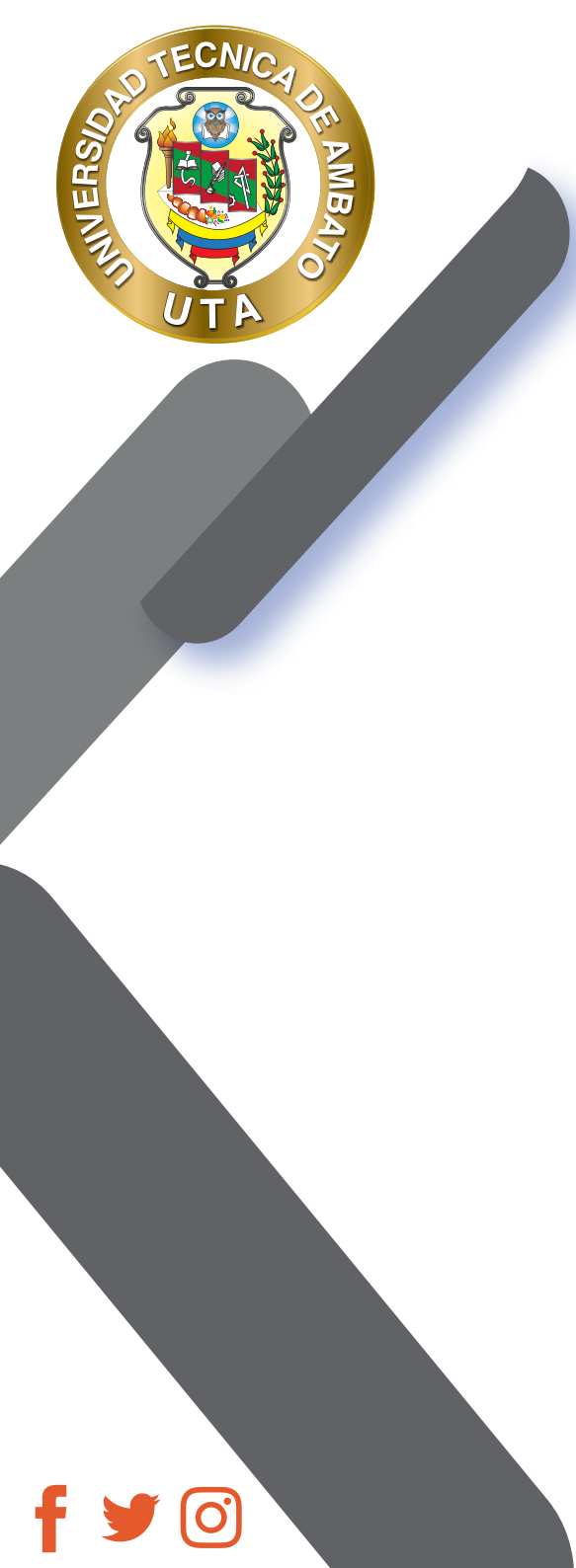

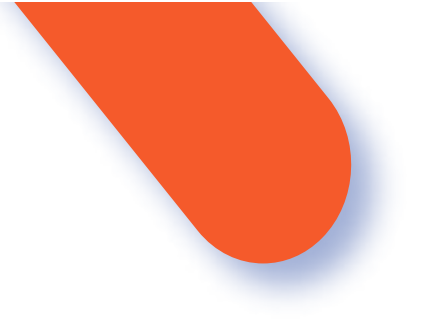

definir la fecha limite de repetición de las sesiones, esto se puede basar en un calendario académico por ejemplo.

|               | Repetir la se | sión como se indica | a continuación | 0      |         |          |
|---------------|---------------|---------------------|----------------|--------|---------|----------|
| Repetir los   | 🗆 Domingo 🛛   | Lunes OMartes       | Miércoles      | Jueves | viernes | 🗆 Sábado |
| Repetir cada  | 1 ¢ sema      | nə(s)               |                |        |         |          |
| Repetir basta | 20. 4 abr     | a a 2020            | . 🛍            |        |         |          |

- En la sección Grabación del estudiante se puede configurar como se va a tomar la asistencia. En "Marcado automático" se debe seleccionar una de las siguientes opciones:
  - Desactivado.- Permite que la asistencia la tome el profesor manualmente.
  - Si.- Permite que los alumnos se marquen su asistencia

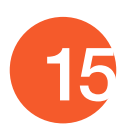

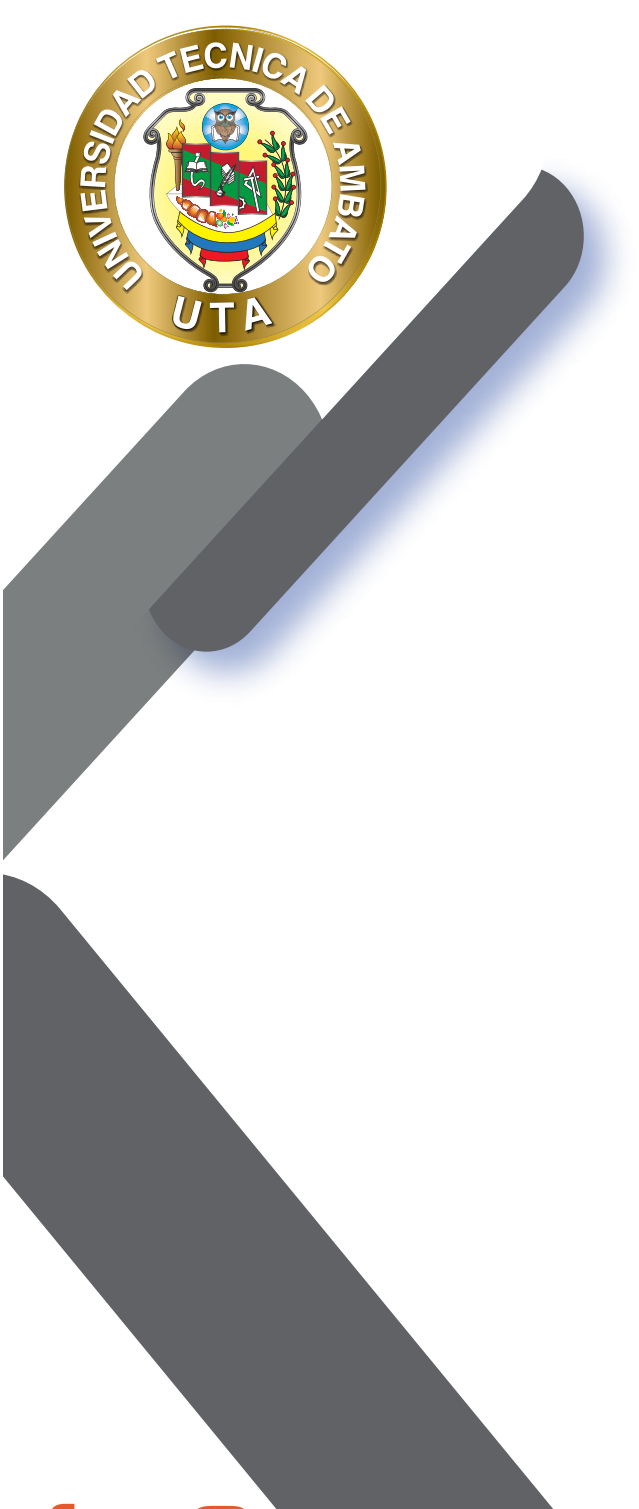

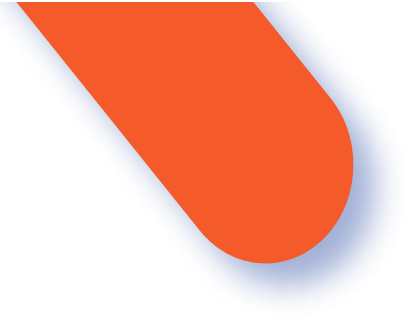

automáticamente en función de su primer acceso al curso. Establecer sin marcar al final de la sesión.- Permite que los estudiantes que no hayan marcado su asistencia, se les asigne el estado de no seleccionado.

Las opciones del enlace "Mostrar más..." se recomienda dejarlas con los valores por defecto.

| Marcado automático 🙃 | B           | 12 |
|----------------------|-------------|----|
| Marcado automático 👽 | Desactivado | 5  |

Finalmente presionar en botón "Añadir" para añadir la sesión o sesiones configuradas.

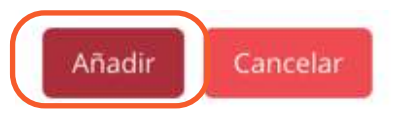

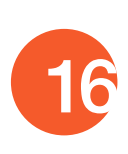

### **TOMAR ASISTENCIA Y ADMINISTRAR LAS SESIONES**

En la pestaña "Sesiones" se puede acceder a la lista de sesiones creadas por el profesor, en esta pantalla se puede realizar lo siguiente:

1. Seleccionar una fecha para mostrar las sesiones de la fecha seleccionada.

2. Barra para filtrar las sesiones mostradas, se puede mostrar las sesiones del día, semana, mensual, etc.

3. Lista de sesiones creadas por el profesor. En cada una de las sesiones se puede realizar las siguientes acciones:

a. Ingresar a tomar asistencia o editar las asistencias tomadas.

b. Editar las configuraciones realizadas en la creación de la sesión.

c. Borrar la sesión.

MUER

d. Seleccionar la sesión.

e. Seleccionar todas las sesiones mostradas en la lista.

4. Se pueden borrar o cambiar la duración de las sesiones seleccionadas.

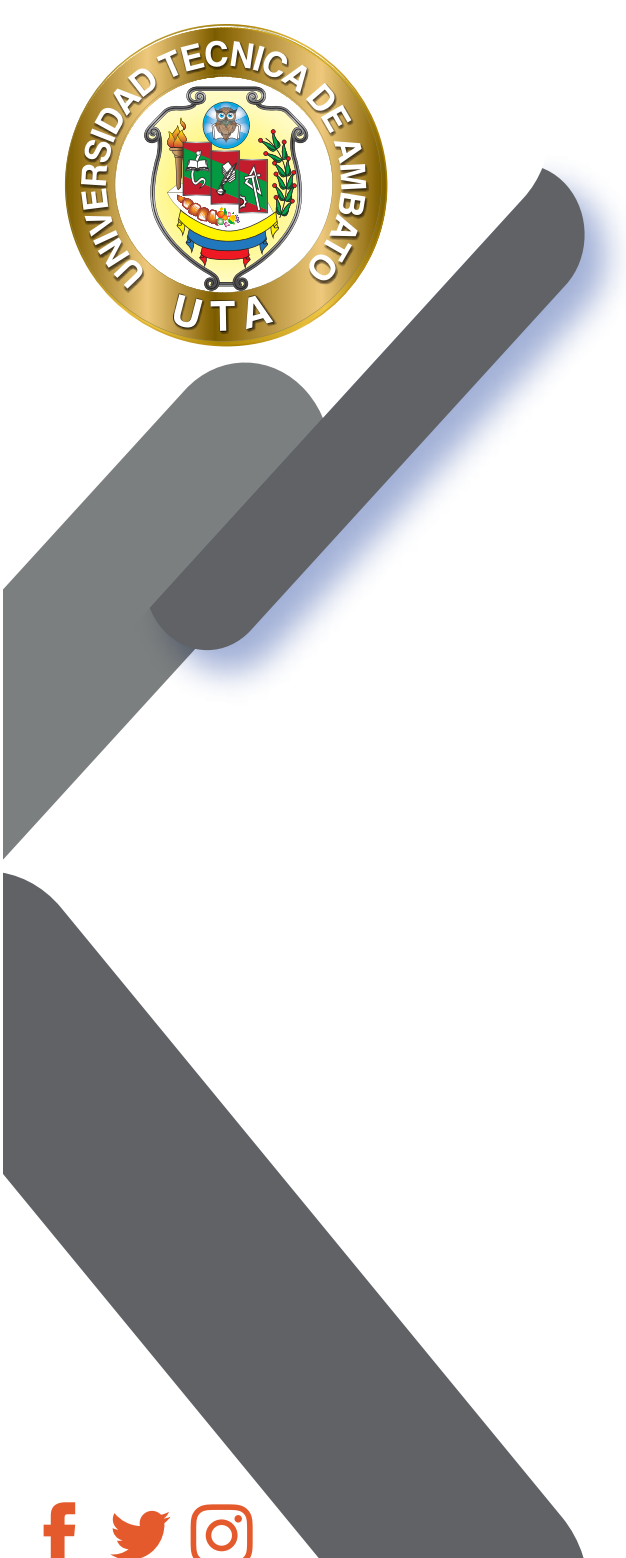

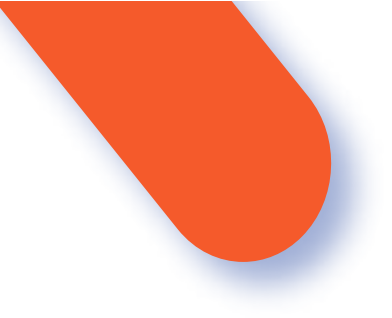

#### Asistencia para el Curso/Asignatura :: Aula Demo

Espacio para el registro de asistencia. Mediante está herramienta pueden consultar el informe de asistencia a clases del primer parcial.

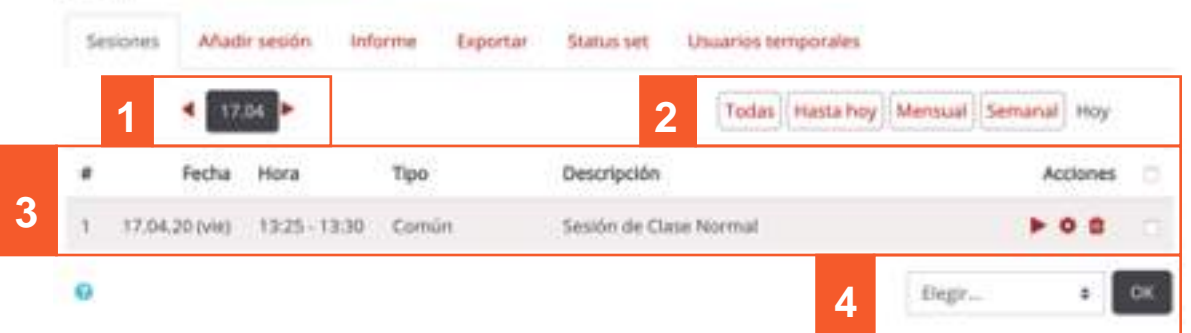

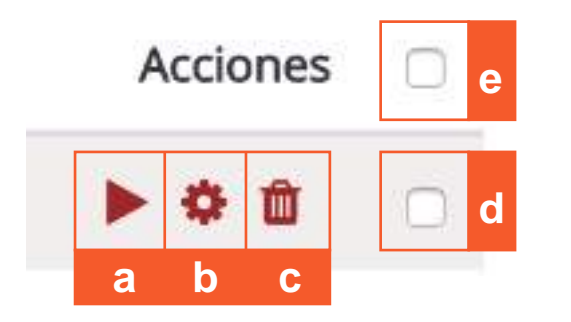

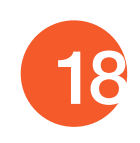

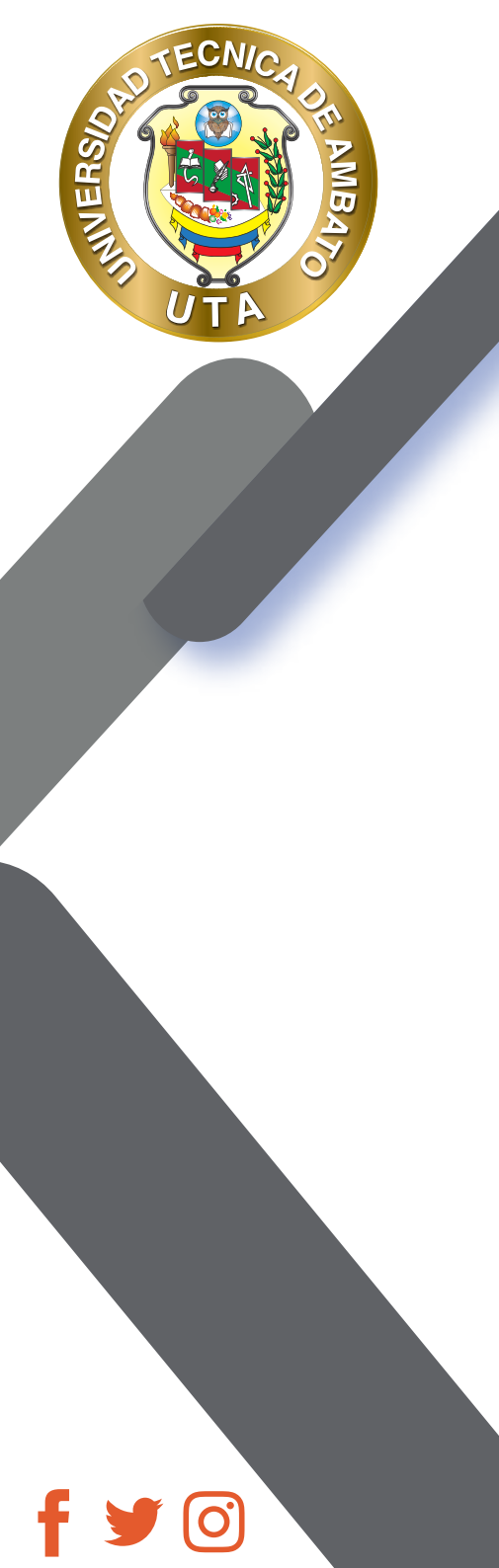

Al ingresar a la acción de tomar asistencia, se puede visualizar lo siguiente en la pantalla:

1. Información de la sesión.

2. Paginación y manera de visualización de la lista de estudiantes.

3. Permite seleccionar a todos o ninguno para asignar asistencia.

4. Zona de asignación de asistencia bajo el siguiente detalle: P = Presente; A = Atraso; FJ = Falta Justificada; FI = Falta Injustificada; y Observaciones. Para los cálculos de asistencia final: P, A, FJ equivalen a 1 punto y FI a 0; de acuerdo con estos se realiza el porcentaje de asistencia.

5. Lista de estudiantes del curso.

6. Botón "Guardar asistencia" para guardar los cambios realizados.

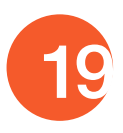

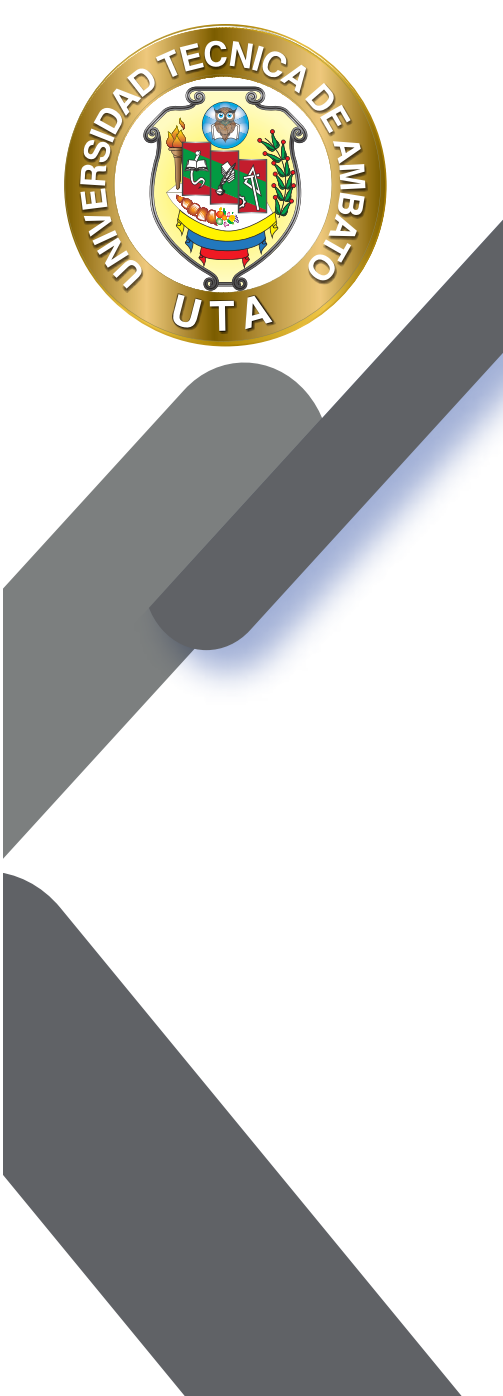

(O

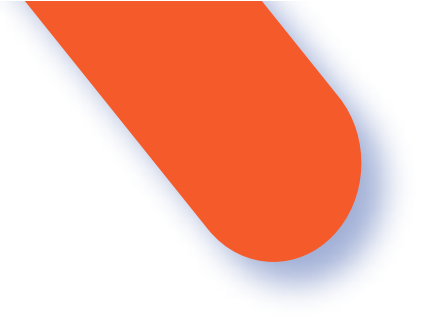

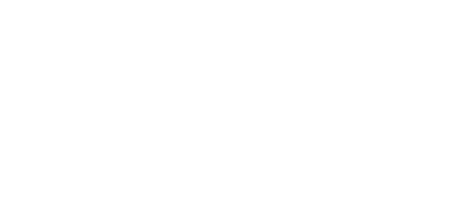

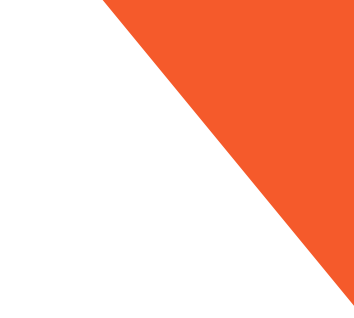

#### Asistencia para el Curso/Asignatura :: Aula Demo

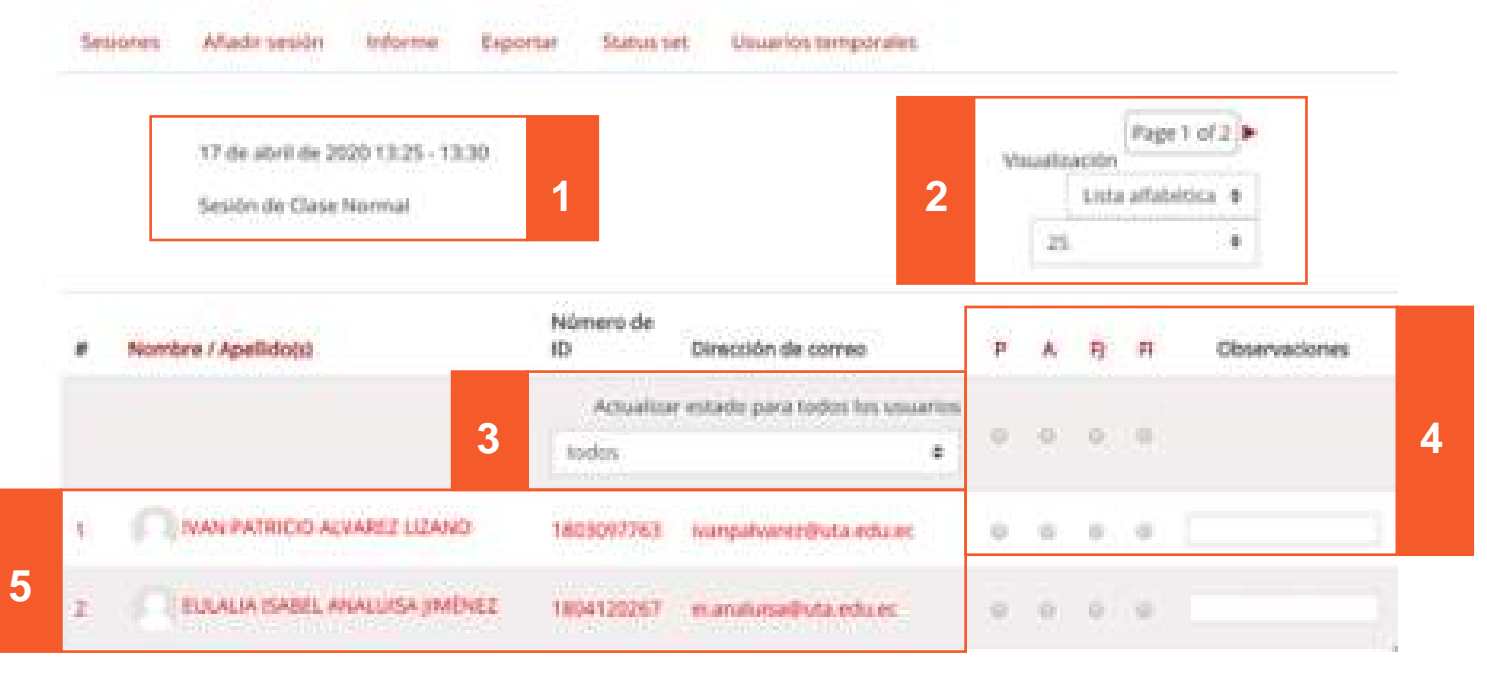

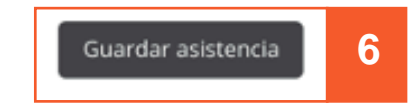

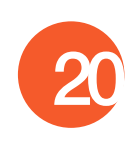

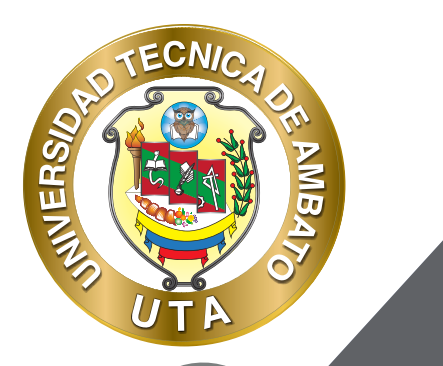

0

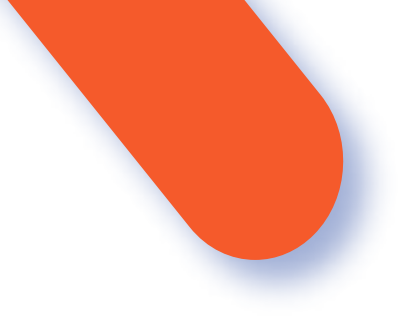

Finalmente en la pestaña "Informe" se tiene un resumen del registro de asistencia de todas las sesiones.

|                                       |              | one serve one in the server of the odd of the | forme as successing the letter | ence a | CO IN | date by | (amar) | parca.     |                 |            |
|---------------------------------------|--------------|-----------------------------------------------|--------------------------------|--------|-------|---------|--------|------------|-----------------|------------|
| Secones Alladar se                    | stin informe | Expertar Statut set Uni                       | arros temporales               |        |       |         |        |            |                 |            |
| 4 12.04                               | Page 1       | d1)•                                          | Tisles Pasta                   | wy M   | -     | Sar     | لهمف   | stay Infer | tor 30% Rate    | -          |
| Usuaries-                             |              |                                               | Sestores.                      | the    |       | abled   | de 1   | Ov         | er taken sesaio | e 0        |
| © Nombre / Apellidoou                 | Númers de 10 | Dirección de correo                           | 17.54<br>13.25                 | ,      |       | n       |        | Secones    | Puntuaole       | Porcertaje |
| U IKAN PATRICHO<br>ALVAREZ LUZANO     | 18(30)763    | ivargalivarandjuta antu an                    | (W))                           | *      | 00    | (4)     |        | - 0        | 0/0             | 3,0%       |
| ELEULALIA MABEL<br>AMALUMA JIMIANE    | 1804120267   | mandulsa@uta.edu.ec                           | (20)                           | ÷.     | 0.    | 0       |        | 0          | 0/0             | 0,0%       |
| IC CARLOS JEVIER<br>BELTRÁN AVIALOS   | 100309946    | Q bettrangluta educer                         | (19)                           |        | 8     | . 10    |        | 1.8        | 870             | 0,0%       |
| D MARIESHA COMAS<br>DEN/TEZ           | 1757053826   | m.comax@sca.edu.ac                            | (R)                            | .0     | 0     | (0)     | 9      | 14         | 0/0             | 0,0%       |
| DI SONIA FABIOLA<br>CHRUISSA CHALLISA | 0582752796   | sf.chaluma@uta.edu.ec                         | 135                            |        | .00   | 10      |        | - 14       | .070            | 2,0%       |

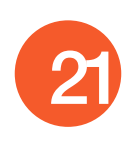

# **GENERACIÓN DE REPORTE DE ASISTENCIAt**

MUER

Dentro de la actividad asistencia, acceder a la pestaña "Exporta" para poder descargar el informe de asistencia en el formato que se desee. Para exportar se debe seleccionar los parámetros fijados por el profesor; los parámetros son los siguientes:

- Grupo.- Si se tiene el curso dividido por grupos seleccionar el grupo que se desea obtener el registro de asistencia, caso contrario seleccionar "Todos los participantes".
- Exportar usuarios seleccionados.- Seleccionar "No" si se desea exportar todos los usuarios; o "Si" para seleccionar usuarios.
- Usuarios para exportar.- Si se seleccionó "No" en el campo anterior, se habilitará este campo para seleccionar los usuarios.
- Identificar estudiantes por.- Seleccionar los campos de usuario que se desea exportar.
- Seleccionar todas las sesiones.- Al deshabilitar este campo se habilitan los campos "Fecha de Comienzo" y "Fecha Final", de esta manera solo se exportan las sesiones dentro de ese rango de

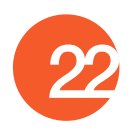

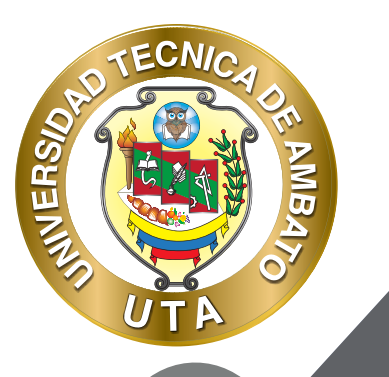

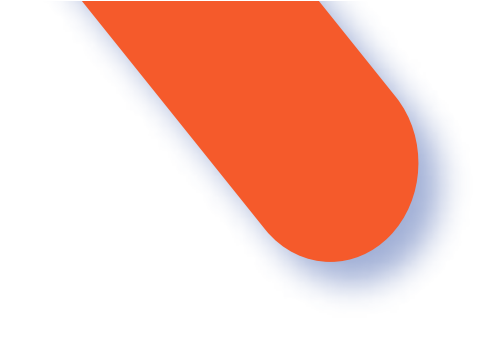

fechas.

- Incluir sesiones no registradas.- Al habilitar este campo se exportan también las sesiones que no se tomó asistencia.
- Incluir comentarios.- Al habilitar este campo se exportan también los comentarios.
- Fecha de comienzo.- Es la fecha de inicio de las sesiones a exportar.
- Fecha final.- Es la fecha de fin de las sesiones a exportar.
- Formato.- Permite seleccionar el formato en el cual se va a exportar; los cuales son: Excel, OpenOffice y Texto.

Luego de fijar los parámetros presionar el botón "OK".

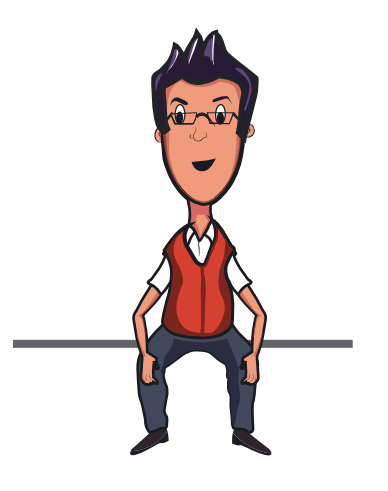

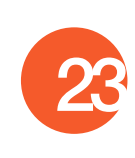

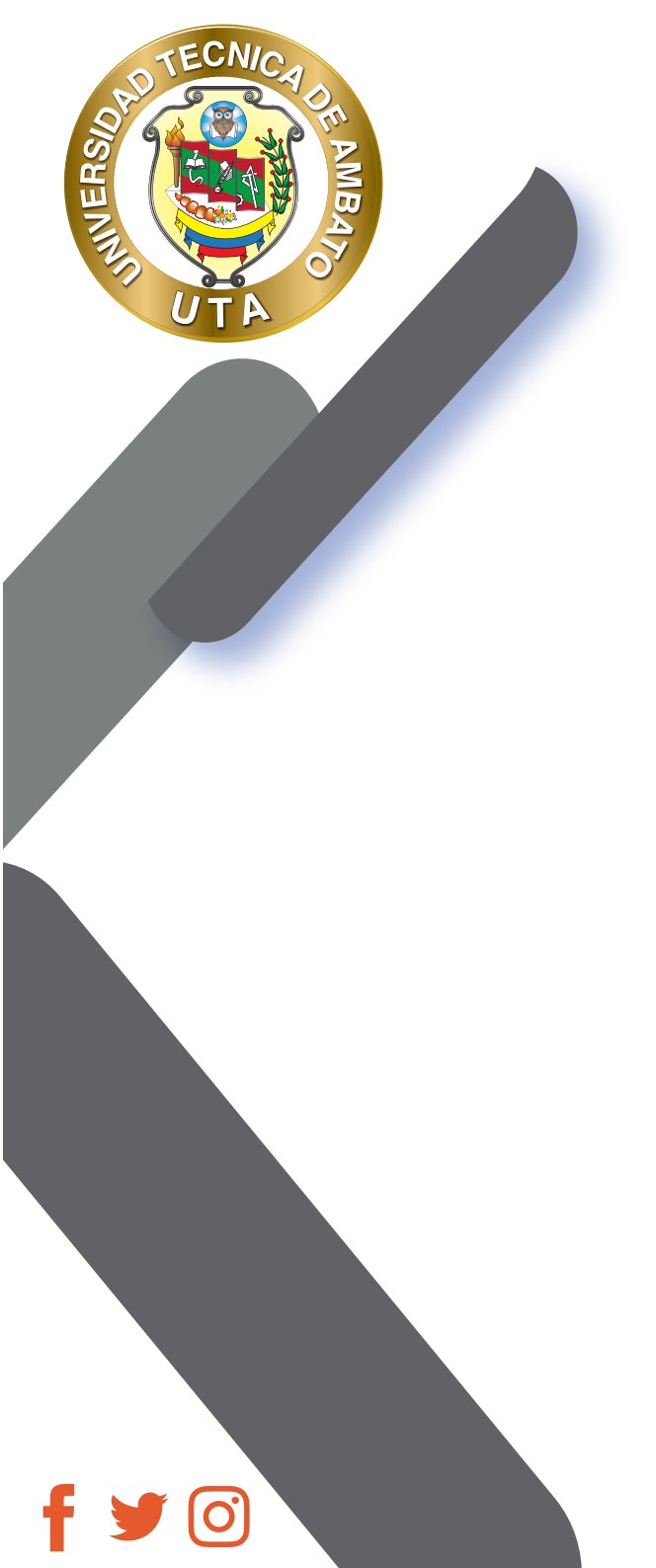

| Asistencia para el Curso/Asignat           | ura :: Aula Demo                                                                                                    |
|--------------------------------------------|----------------------------------------------------------------------------------------------------|
| Sesiones Añadir sesión Informe Exportar St | tatus set Usuarios temporales                                                                                                    |
| - Exportar                                 |                                                                                                    |
| aru                                        | 1000s los participantes e                                                                                                    |
| Exportar usuarios seleccionad              | os No \$                                                                                                    |
| Usuarios para export                       | ar<br>IVANI PATILICIO ALVARIEZ LIZANO<br>EULALIA CAREC ANALLICO IMPO<br>CARLOS JAVER BELTRÁN AVALO<br>IMAROSAA COMAS BENITTZ<br>SEMIR FALIDELE CHILLIGA OMU<br>DAVID ANDRES CHARE COMO<br>OSCAR VINEDO CHIMBORAZO D<br>OORIS MARINE COME COMAS<br>NADIHEZCA CUSAR<br>CARCINIA ARAMIZ DE FERNÁNCO<br>MIGUEL MIGEL DE LA FLERITE B<br>RIDHET HECKWARRIA DUZ |
| ldentificar estudiantes p                  | or 🕫 ID de estudiante<br>🖗 Nombre de usuario<br>III Número de ID<br>III Institución<br>III Departamento                                                                                                    |

8.5

0.57

III SI

Fecha de comienzo

Fecha final

Formato

7 e febrero e 2020 e 🗯

17 • abrii • 2020 • 🛱

:

Descargar en Formato Excel

OK

Seleccionar todas las sesiones

Incluir sesiones no registradas

Incluir comentarios

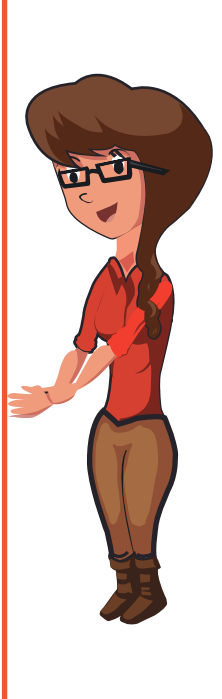

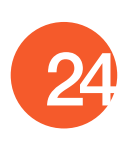

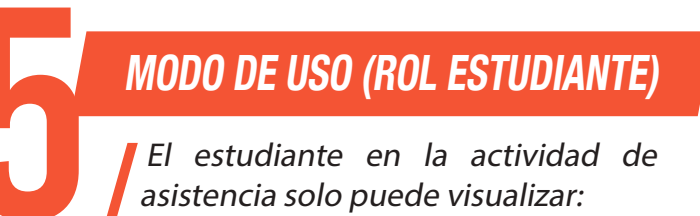

ECNIA

...

MINER

El reporte de sus asistencias en la actividad de asistencia que se encuentre..

| pacio para el r                 | registro de asistencia. Mediante esta herrami | enta pueden consultar el | informe de a | sistencia a | clases del p | rimer |
|---------------------------------|-----------------------------------------------|--------------------------|--------------|-------------|--------------|-------|
| arcial.                         |                                               |                          |              |             |              |       |
| Este curso                      | Todos los cursos                              |                          |              |             |              |       |
|                                 |                                               | Todas                    | Hasta hoy    | Mensual     | Semanal      | Hay   |
| Fecha                           | Descripción                                   | Estado                   | Puntuación   |             | Observacio   | ones  |
| 17.04.20 (vie)<br>13:25 - 13:30 | Sesión de Clase Normal                        | Presente                 | 1/1          |             |              |       |
|                                 | Sesiones completadas:1                        |                          |              |             |              |       |
| Puntos sobr                     | e las sesiones completadas: 1 / 1             |                          |              |             |              |       |
| orcentaje sobr                  | e las sesiones completadas: 100,0%            |                          |              |             |              |       |
| Burn                            | Nomero total de sesiones: 1                   |                          |              |             |              |       |
| Portenta                        | ie sobre todas las sesiones, 171              |                          |              |             |              |       |
| Porteria                        | Puntos máximos posibles: 1 / 1                |                          |              |             |              |       |
| 10                              | Surrentais mixima nocible 100.0%              |                          |              |             |              |       |

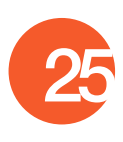

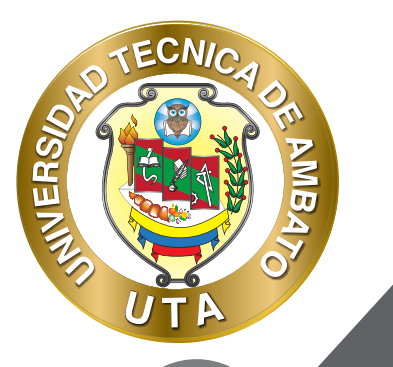

O

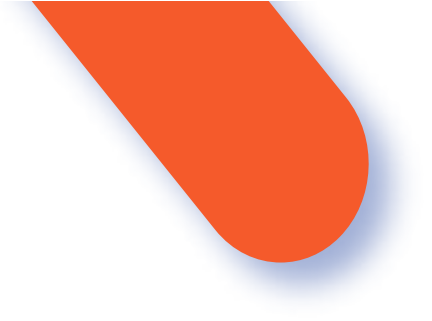

El reporte general de las actividades de asistencia que existan en el curso.

#### Registro de Asistencia (Primer Parcial)

Espacio para el registro de asistencia. Mediante esta herramienta pueden consultar el informe de asistencia a clases del primer parcial.

| Curso        | Asistencia                                 | Sesiones<br>completadas | Puntos sobre las sesiones<br>completadas | Porcentaje sobre las sesiones<br>completadas |
|--------------|--------------------------------------------|-------------------------|------------------------------------------|----------------------------------------------|
| Aula<br>Demo | Registro de Asistencia                     | 1                       | 1/1                                      | 100,0%                                       |
| Aufa<br>Demo | Registro de Asistencia<br>(Primer Parcial) | 3                       | 1/1                                      | 100,0%                                       |
| Asisteoria   | media                                      |                         |                                          | 100.0%                                       |

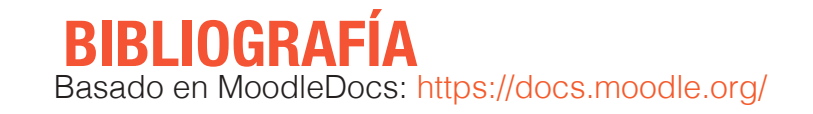

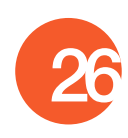

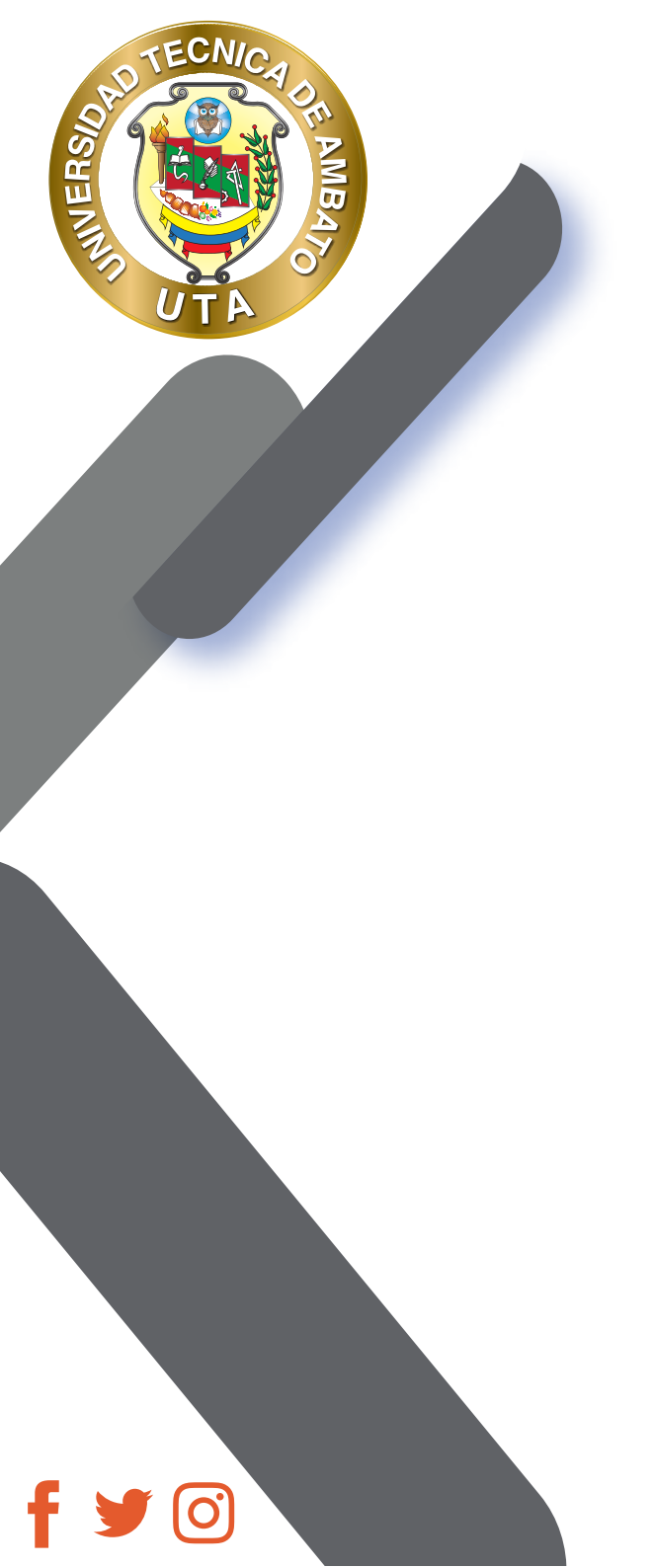

"La educación ayuda a la persona a aprender a ser lo que es capaz de ser"

HESÍODO

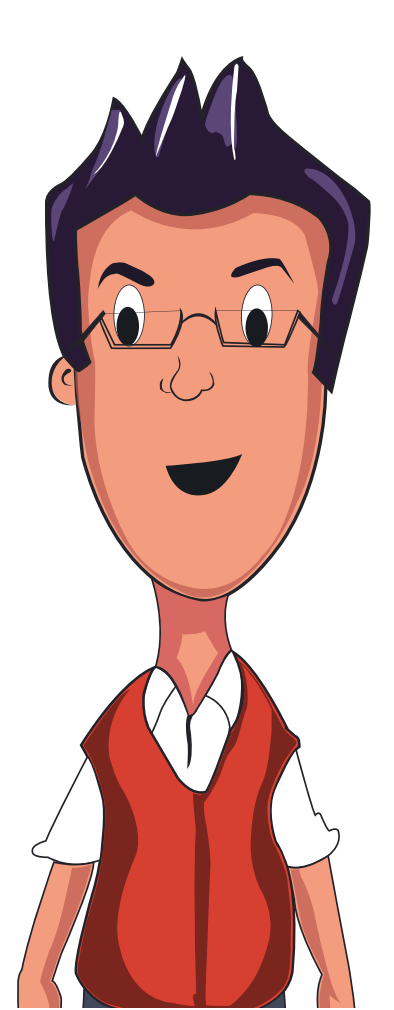

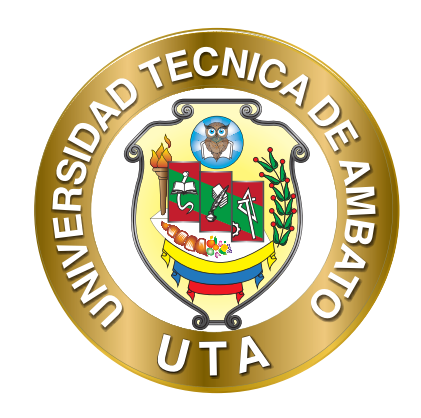

Dr. Galo Naranjo López, PhD RECTOR

Dra. Mary Cruz, PhD VICERRECTORA ACADÉMICA PhD Elsa Hernández VICERRECTORA DE INVESTIGACIÓN, INNOVACIÓN Y VINCULACIÓN CON LA SOCIEDAD

Ing. Edisson Viera, MBA VICERRECTOR ADMINISTRATIVO